## Atualização do sistema - Mudando para nova interface

ESTA NÃO É SUA VERSÃO? CLIQUE AQUI!

# **PROCESSO DE ATUALIZAÇÃO**

O processo de atualização deve ser executado primeiro no servidor do sistema Degust e depois em todos os terminais.

A Linx como desenvolvedora da solução Linx Degust, disponibiliza o aplicativo já enquadrado e credenciado nas legislações de cada estado. A atualização do sistema Linx Degust é de responsabilidade do contribuinte.

Para que os clientes possam atualizar o sistema no PDV sem transtornos a equipe Degust preparou um Setup de atualização muito simples, onde para executá-lo é necessário que o técnico de informática ou responsável capacitado esteja presente e acompanhando toda a atualização.

O tempo de execução deste processo pode variar de acordo com o total de informações contidas no banco de dados e capacidade de processamento do computador.

Portanto, a atualização deve ser realizada de segunda à quinta-feira fora do horário de expediente com no mínimo 03 horas de antecedência da abertura da loja.

Não aconselhamos a atualização aos finais de semana, pois se algo vier a impedir a atualização a loja pode ficar inoperante até a resolução do incidente.

Na conversão do banco de dados para a nova versão, para diminuir o tempo de cópia dos dados, são copiadas as movimentações desde o dia primeiro do mês anterior até à data atualização do sistema. Os demais dados ficarão em backup na pasta: C:\PDVDegust\Backups\ no servidor. Para a recuperação, é necessário entrar em contato com nossa equipe de suporte.

É muito importante realizar uma cópia de segurança do arquivo de backup para outra mídia (CD, DVD, pen-drive, etc.) eventualmente.

1 Já verificou os requisitos de seu computador?

Antes de iniciar, verifique se seu servidor está dentro dos requisitos mínimos clicando aqui.

## **ATUALIZANDO O SERVIDOR**

#### Atualização no Servidor do Degust

- Faça um backup completo da pasta C:\DegustWin Ele é fundamental, pois se ocorrer qualquer imprevisto na atualização, será através dele que é possível reverter a atualização;
- 2. Baixe o arquivo de Atualização em: http://utilitarios.degust.com.br/win/AtualizacaoDegustNI. zip e salve na raiz da unidade C:\
- Aos estabelecimentos que utilizam soluções de automação comercial integradas ao sistema Degust frente de caixa como:

## **ATUALIZANDO TERMINAIS/PDV'S**

#### Processo de Atualização dos Terminais

Esse procedimento deve ser executado em todos os terminais do sistema (exceto o servidor que possui um procedimento específico e detalhado anteriormente) após o término do processo de atualização do servidor.

Durante a atualização, o sistema pode ser utilizado tanto no servidor como nos demais terminais que já tenham sido atualizados.

O processo é o seguinte:

- DegustMobile para Pocket / Tablet / Smartphone;
- TRP ou KDS (Monitor de Cozinha)
- Micro Terminais
- Integração com Call-Center.

Antes de executar esse procedimento, é necessário que todos os usuários estejam fora do sistema Degust e todos os utilitários do sistema sejam fechados, caso existam, como TRPDegust (monitor de produção), DegustFlash, GerenciadorMicroTerminalWilbor, GerenciadorDegustMobile, etc.

Caso haja alguém utilizando o sistema, será informada seguinte mensagem:

| į) | Não foi possivel renomear o diretorio do sistema para realizar a Atualização.<br>Verifique se todos os utilitários do Degust estão fechados em todos os terminais. |
|----|----------------------------------------------------------------------------------------------------|
|    | C OK                                                                                                    |

Se necessário, reinicie o servidor e execute novamente o processo de atualização, pois com certeza todas as conexões com o Banco de Dados estarão fechadas.

1. Execute o arquivo de atualização AtualizacaoDegustNI\_3.0.11.1.exe localmente no servidor.

Será aberta a tela inicial do setup de atualização, conforme imagem abaixo, clique no botão "Avançar".

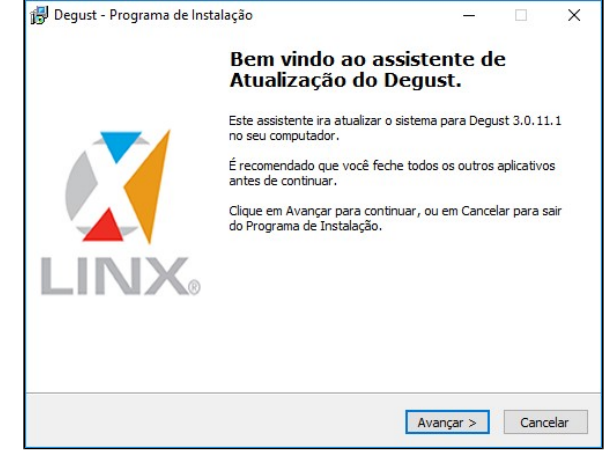

Selecione o Estado onde se encontra o estabelecimento e clique no botão "Avançar".

1. Execute o arquivo de atualização já baixado anteriormente (http://utilitarios.degust.com.br/win /AtualizacaoDegustNI.zip)

AtualizacaoDegust5.5.exe localmente no terminal;

 Será aberta a tela inicial do Setup de atualização, conforme imagem abaixo, clique no botão "Avançar".

| 🚏 Degust - Programa de In: | talação                                                                                                    | -                                                     |            | ×                 |
|----------------------------|----------------------------------------------------------------------------------------------------|-------------------------------------------------------|------------|-------------------|
|                            | Bem vindo ao ass<br>Atualização do De                                                                                                    | istente d<br>egust.                                   | e          |                   |
|                            | Este assistente ira atualizar o si<br>no seu computador.<br>É recomendado que você feche<br>antes de continuar.<br>Clique em Avançar para continu<br>do Programa de Instalação. | stema para Degu<br>todos os outros<br>ar, ou em Cance | aplicativo | l. 1<br>os<br>air |
|                            |                                                                                                    | Avançar >                                             | Canc       | elar              |

• Selecione o Estado onde se encontra o estabelecimento e clique no botão "Avançar".

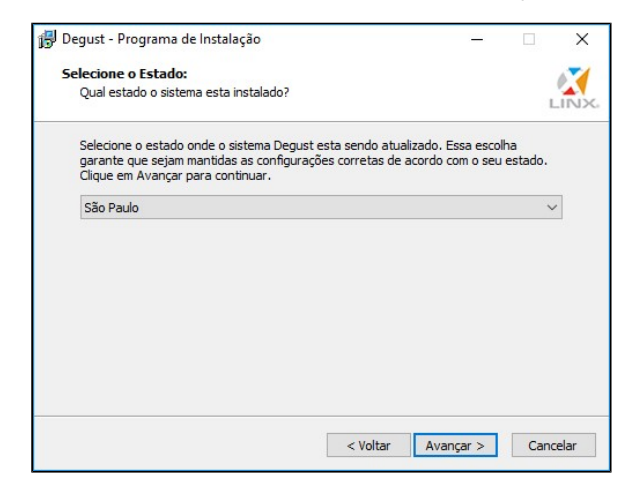

• Selecione o tipo de atualização "Atualização no Terminal" e clique no botão "Avançar".

/!\

| - 1 · · · · · ·                                                                                                    |                                     |                            |               |
|----------------------------------------------------------------------------------------------------|-------------------------------------|----------------------------|---------------|
| Selecione o Estado:                                                                                                    |                                     |                            |               |
| Quai estado o sistema esta instalado?                                                                                                    |                                     |                            | L             |
| Selecione o estado onde o sistema Degust esta se<br>garante que sejam mantidas as configurações con<br>Clique em Avançar para continuar. | endo atualizado.<br>retas de acordo | Essa escolh<br>com o seu e | ia<br>estado. |
| São Paulo                                                                                                    |                                     |                            | ~             |
|                                                                                                    |                                     |                            |               |
|                                                                                                    |                                     |                            |               |
|                                                                                                    |                                     |                            |               |
|                                                                                                    |                                     |                            |               |
|                                                                                                    |                                     |                            |               |
|                                                                                                    |                                     |                            |               |
|                                                                                                    |                                     |                            |               |

Selecione o tipo de atualização "Atualização no Servidor" e clique no botão "Avançar".

| Tipo de Atualização:                                                                            |         |           |          |    |     |
|-------------------------------------------------------------------------------------------------|---------|-----------|----------|----|-----|
| Qual o tipo de atualização do sistema?                                                          |         |           |          |    | LIN |
| Selecione o tipo de atualização que sera executada<br>Degust. Clique em Avançar para continuar. | pelo at | ualizador | do siste | ma |     |
| Tipo Instalação                                                                                 |         |           |          |    |     |
| Atualização no Servidor                                                                         |         |           |          |    |     |
| 🔿 Atualização no Terminal                                                                       |         |           |          |    |     |
|                                                                                                 |         |           |          |    |     |
|                                                                                                 |         |           |          |    |     |
|                                                                                                 |         |           |          |    |     |
|                                                                                                 |         |           |          |    |     |
|                                                                                                 |         |           |          |    |     |
|                                                                                                 |         |           |          |    |     |
|                                                                                                 |         |           |          |    |     |

A próxima tela é o ponto de confirmação antes de iniciar a atualização do sistema. Após confirmar, não será mais possível realizar o cancelamento da atualização. Para continuar, clique em "Atualizar".

| l ipo de Atualização:                                                       |                               |               |           |   | 1   |
|-----------------------------------------------------------------------------|-------------------------------|---------------|-----------|---|-----|
| Qual o tipo de atualização do sistema                                       | 17                            |               |           |   | LIN |
| Selecione o tipo de atualização que s<br>Degust. Clique em Avançar para con | era executada pelo<br>tinuar. | atualizador o | do sistem | a |     |
| Tipo Instalação                                                             |                               |               |           |   |     |
| O Atualização no Servidor                                                   |                               |               |           |   |     |
| Atualização no Terminal                                                     |                               |               |           |   |     |
|                                                                             |                               |               |           |   |     |
|                                                                             |                               |               |           |   |     |
|                                                                             |                               |               |           |   |     |
|                                                                             |                               |               |           |   |     |
|                                                                             |                               |               |           |   |     |
|                                                                             |                               |               |           |   |     |
|                                                                             |                               |               |           |   |     |

 A próxima tela é o ponto de confirmação antes de iniciar a atualização. Após confirmar, não será mais possível realizar o cancelamento da atualização do terminal. Para continuar, clique no botão "Atualizar".

| Pronto para atualizar                                               |   |      |
|---------------------------------------------------------------------|---|------|
| O atualizador esta pronto para atualizar o Degust no seu computador |   |      |
| Clique em Atualizar para continuar com a atualização.               |   |      |
|                                                                     |   |      |
|                                                                     |   |      |
|                                                                     |   |      |
|                                                                     |   |      |
|                                                                     |   |      |
|                                                                     |   |      |
|                                                                     |   | <br> |
|                                                                     | _ |      |

Os próximos passos serão:

• Extração dos arquivos utilizados na atualização:

| p Degust - Programa de Instalação                            | _         |     | ×     |
|--------------------------------------------------------------|-----------|-----|-------|
| Pronto para atualizar                                        |           |     | 1     |
| O atualizador esta pronto para atualizar o Degust no seu cor | mputador. |     | LINA  |
| Clique em Atualizar para continuar com a atualização.        |           |     |       |
|                                                              |           |     |       |
|                                                              |           |     |       |
|                                                              |           |     |       |
|                                                              |           |     |       |
|                                                              |           |     |       |
|                                                              |           |     |       |
|                                                              |           |     |       |
| e Malkas                                                     | Atualizar | Car | relar |

Os próximos passos serão:

Extração dos arquivos utilizados na atualização.

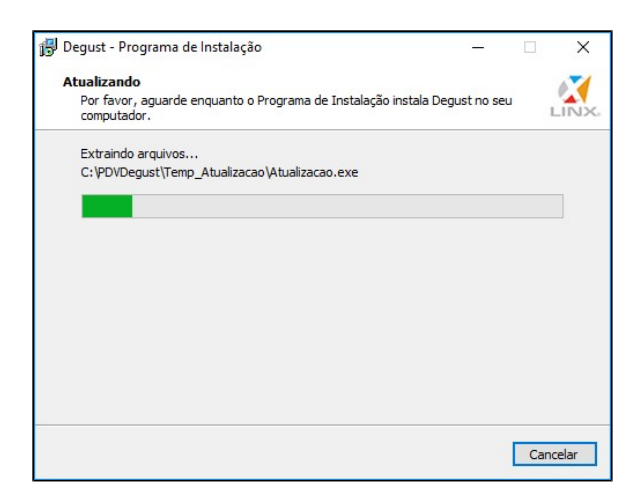

| Atualizando                                                                               | - 17 |
|-------------------------------------------------------------------------------------------|------|
| Por favor, aguarde enquanto o Programa de Instalação instala Degust no seu<br>computador. | LIND |
| Extraindo arquivos                                                                        |      |
| C:\PDVDegust\Temp_Atualizacao\Atualizacao.exe                                             |      |
|                                                                                           |      |
|                                                                                           |      |
|                                                                                           |      |
|                                                                                           |      |
|                                                                                           |      |
|                                                                                           |      |
|                                                                                           |      |
|                                                                                           |      |
|                                                                                           |      |
|                                                                                           |      |
|                                                                                           |      |
|                                                                                           |      |
|                                                                                           |      |

• Atualização do SGBD nos terminais.

| 🖥 Firebird - Instalação                                                                           | >        |
|---------------------------------------------------------------------------------------------------|----------|
| A instelar<br>Aguarde enquanto o Assistente de Instalação instala o Frebird no seu<br>computador. | 0        |
| A extrair ficheiros<br>C:Varquivos de programas/Firebird/Firebird_2_5/examples/dyn/dyn1.e         |          |
|                                                                                                   |          |
|                                                                                                   |          |
|                                                                                                   |          |
|                                                                                                   |          |
| letus is                                                                                          |          |
| crtugues                                                                                          | Cancelar |

° Quando o processo estiver concluído, será exibida a tela abaixo. Clique no botão "OK".

Backup de segurança do sistema.

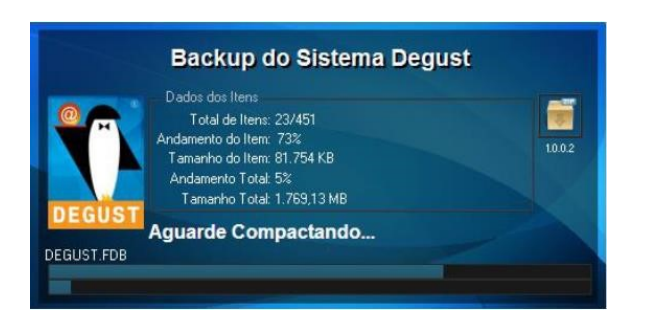

Atualização dos arquivos do sistema.

| 🚽 Degust - Programa de Instalação —                                                       |    | ×           |
|-------------------------------------------------------------------------------------------|----|-------------|
| Atualizando                                                                               |    | 1           |
| Por favor, aguarde enquanto o Programa de Instalação instala Degust no seu<br>computador. |    | LINX        |
| Extraindo arquivos                                                                        |    |             |
| C:\PDVDegust\Temp_Atualizacao\Atualizacao.exe                                             |    |             |
|                                                                                           |    |             |
|                                                                                           |    |             |
|                                                                                           |    |             |
|                                                                                           |    |             |
|                                                                                           |    |             |
|                                                                                           |    |             |
|                                                                                           |    |             |
|                                                                                           |    |             |
|                                                                                           |    |             |
|                                                                                           |    |             |
|                                                                                           |    |             |
| ст.<br>С                                                                                  | Ca | ncelar      |
| L                                                                                         | Cu | incerent in |

Atualização do banco de dados, caso seja necessário.

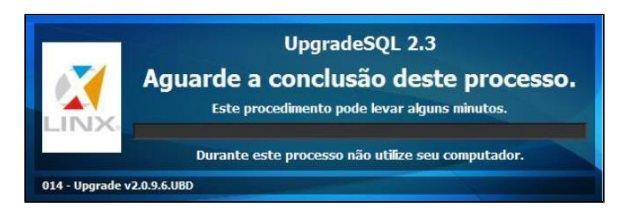

Atualização e conversão do banco de dados para o novo SGBD, caso ainda esteja no formato antigo. Durante este processo não será possível utilizar o computador.

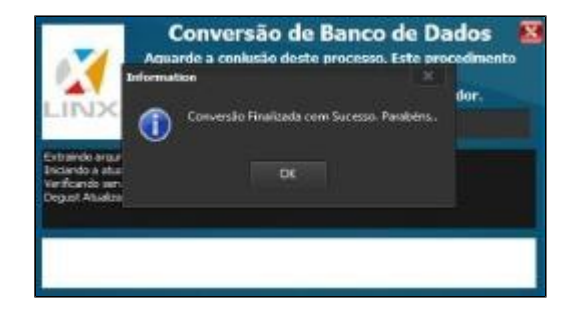

Devido a configurações internas do Windows 7 e 8, a imagem abaixo é exibida no começo, mas a atualização ainda não foi executada.

Ela só estará concluída se a imagem do item 8.7 de atualização (servidor) for exibida, caso seja necessário converter o gerenciador de dados.

 Assim que a instalação terminar será exibida a mensagem conforme a imagem abaixo. Clique em "Concluir".

| Finalizando o Assistente de<br>Instalação de Degust                          |                                                                                                    |
|------------------------------------------------------------------------------|----------------------------------------------------------------------------------------------------|
| O Programa de Instalação finalizou a instalação de Degust<br>seu computador. | no                                                                                                    |
| Clique em Concluir para sair do Programa de Instalação.                      |                                                                                                    |
|                                                                              |                                                                                                    |
|                                                                              |                                                                                                    |
|                                                                              | Finalizando o Assistente de<br>Instalação de Degust<br>O Programa de Instalação finalizou a instalação de Degust<br>seu computador.<br>Clique em Concluir para sair do Programa de Instalação. |

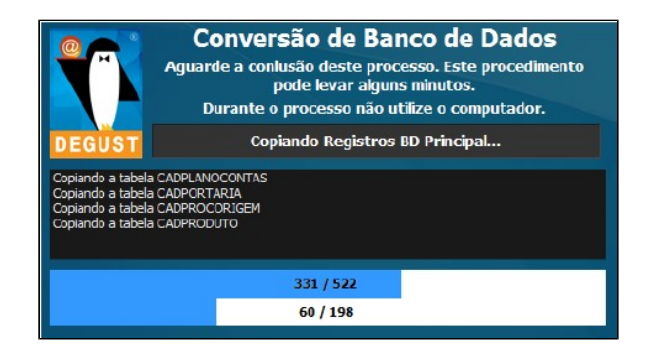

Durante esse processo surgirá outra tela de atualização.

| Firebird - Instalação                                                                                  | _ [      |
|----------------------------------------------------------------------------------------------------|----------|
| <b>instolor</b><br>Aguarde enquanto o Assistente de Instalação instala o Frebird no seu<br>computador. | C        |
| A extrair ficheiros<br>C:Virquivos de programas/Firebird/Firebird_2_5/examples/dyn/dyn1.e              |          |
|                                                                                                    |          |
|                                                                                                    |          |
|                                                                                                    |          |
|                                                                                                    |          |
|                                                                                                    |          |
| tuguês                                                                                                 |          |
|                                                                                                    | Cancelar |

Quando o processo estiver concluído, será exibida a tela abaixo.

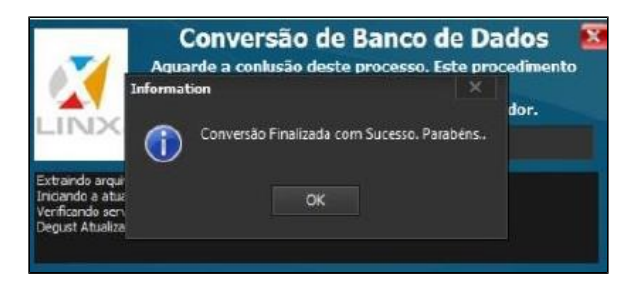

Clique no botão "OK" e na próxima tela será apresentada a tela abaixo.

Outra alteração foi no módulo de Nota Fiscal Manual (NF Manual) que, com o novo requisito do PAF-ECF, o módulo só poderá estar habilitado/disponível se o sistema conseguir comunicar com o ECF e este estiver com a redução Z emitida ou pendente. Em outras palavras, se o ECF estiver com o dia aberto e operante ou caso ele esteja desligado ou com problema de comunicação, não é permitido o lançamento de NF Manual.

A utilização de NF Manual está condicionada a normatização de cada Estado (selecionado na instalação e na atualização), pois dependendo do perfil de configuração do Estado, este módulo será acessível no Menu Principal – Botão Nota Fiscal – opção "03 – Nota Fiscal Manual" ou na barra de botões da tela de lançamento de formas de pagamento.

A versão do sistema frente de caixa precisa ser atualizada imediatamente evitando transtornos e possíveis notificações/multas por parte do fisco de cada Secretaria da Fazenda Estadual, porém antes de realizar a devida atualização, se faz necessário verificar com o seu contador a necessidade de emissão da declaração conjunta bem como outros documentos fiscais junto a secretaria do seu Estado.

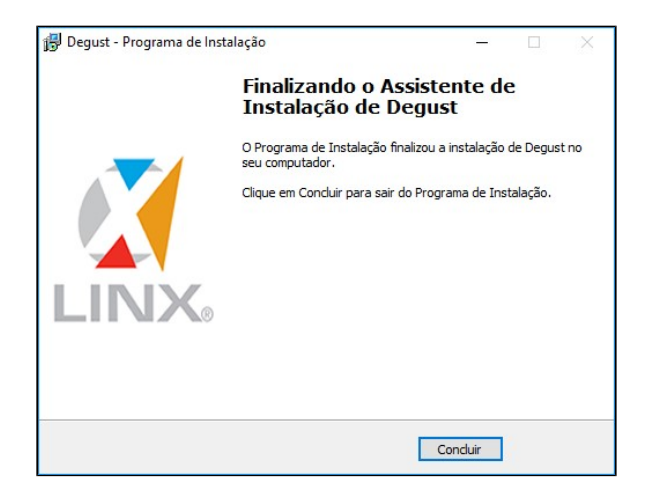

Devido a configurações internas do Windows 7 e 8, a imagem acima é exibida no começo, mas a atualização ainda não foi executada. Ela só estará concluída se a imagem do item 8.7 for exibida, caso seja necessário converter o Banco de Dados. Clique no botão "Concluir" e o sistema estará atualizado.

Agora, caso o estabelecimento possua outros terminais, será necessário executar o procedimento em cada equipamento.

Não conhece a nova interface?

Confira nosso DicaLinx de apresentação 🖕

Stá com alguma dúvida?

Consulte todos nossos guias na busca de nossa página principal clicando aqui.